## Инструкция по блокировке журналов и выставлению итоговых оценок.

Блокировка журналов нужна:

1) для окончания учебного года в ekool и открытия следующего.

2) для выставления итоговых оценок в гимназии за 3 года в "Lõpupäevik".

### 1. Блокировка журналов.

Блокирует журнал *сам учитель*, когда вся информация за учебный год в журнал внесена, после окончания последнего триместра, после выставления всех оценок. Если в журнале есть ученики, которые остаются на дополнительное обучение на лето, то учитель блокирует журнал после окончания учёбы таких учеников (по решению педсовета).

Блокировка производится пунктом меню из «плюсика» "Lukusta päevik".

| Oppeaasta 🖌 Aktiivsed õpilased                       | ¥ 1       | Täielik pä           | evik Ko              | ondhinded            | Ainetur              | nid Ko               | ntrolltööd        | Ainult hind          |
|------------------------------------------------------|-----------|----------------------|----------------------|----------------------|----------------------|----------------------|-------------------|----------------------|
| Uus ainetund<br>Uus hindeline ülesanne / kontrolltöö | und<br>#2 | Ainetund<br>13.04 #2 | Ainetund<br>06.04 #2 | Ainetund<br>03.04 #2 | Ainetund<br>30.03 #2 | Ainetund<br>27.03 #2 | Ülesanne<br>27.03 | Ainetund<br>23.03 #2 |
| Uus kodune ülesanne                                  |           |                      |                      |                      | 4                    |                      | 4                 | 5                    |
| Perioodihinne: 3.trimester                           |           |                      |                      |                      | 3                    |                      | 3                 | 4                    |
| Perioodihinne: Täiendav õppetöö                      |           |                      |                      |                      | 3                    |                      | 4                 | 4                    |
| Aastahinne                                           |           |                      |                      |                      | 5                    |                      | 5                 | 5                    |
| Teist tüüpi kokkuvõttev hinne                        |           |                      |                      |                      |                      |                      |                   | F                    |
| Käitumise aastahinne                                 |           |                      |                      |                      | 4                    |                      | 4                 | 5                    |
| Hoolsuse aastahinne                                  |           |                      |                      |                      | 5*                   |                      | 5                 | 5                    |
| Käitumise perioodihinne: 3.trimester                 |           |                      |                      |                      | 5                    |                      | 4                 | 5                    |
| Käitumise perioodihinne: Täiendav õppetöö            |           |                      |                      |                      | 5                    |                      | 5                 | 5                    |
| Hoolsuse perioodihinne: Täiendav õppetöö             |           |                      |                      |                      | 5                    |                      | 3                 | 5                    |
| Lukusta päevik                                       | d II      |                      |                      |                      | 5                    |                      | 3                 | 4                    |
| 11.                                                  |           |                      |                      |                      | 5                    |                      | 4                 | 4                    |
| 12.                                                  |           |                      |                      |                      | 5                    |                      | 4                 | 5                    |
| 13                                                   |           |                      |                      |                      | 5                    |                      | 5                 | 5                    |

В конце учебного года Последние колонки в журнале: оценки за поведение и прилежание, оценка за год, оценка за последний триместр.

| Õppeaasta 🖌 Aktiivsed õpilased                    | Täielik                | k päevik                | Koondhin                | ded Ain                   | etunnid             | Kontrolltöö          | d Ainul           | t hinded             | Pı        |
|---------------------------------------------------|------------------------|-------------------------|-------------------------|---------------------------|---------------------|----------------------|-------------------|----------------------|-----------|
| Trüki õpilaste nimekiri<br>Trüki hinnetega päevik | Hoolsuse<br>aastahinne | Käitumise<br>aastahinne | Hoolsuse<br>perioodihin | Käitumise<br>perioodihini | Aastahinne<br>11.06 | Perioodihin<br>11.06 | Ainetund 30.05 #1 | Ainetund<br>24.05 #2 | Aii<br>23 |
| 1.                                                | Н                      | Н                       | R                       | Н                         | 4                   | 4                    |                   | 1                    |           |
| 2.                                                | н                      | Н                       | Н                       | H                         | 4                   | 4*                   |                   | 1                    |           |
| 3.                                                | E                      | E                       | Е                       | Е                         | 5                   | 5                    |                   | 5                    |           |
| 4.                                                | н                      | Н                       | R                       | Н                         | 4                   | 3                    |                   | 5                    |           |
| 5.                                                | Н                      | E                       | Н                       | E                         | 4                   | 5                    |                   | 5                    |           |
| 6.                                                | Н                      | н                       | R                       | Н                         | 3                   | 3                    |                   | 1                    |           |
| 7.                                                | E                      | Н                       | E                       | Н                         | 5                   | 5                    |                   | 5                    |           |
| 8.                                                | E                      | E                       | E                       | E                         | 5                   | 5                    |                   | 5                    |           |
| 9.                                                | Н                      | E                       | Н                       | E                         | 4                   | 4                    |                   | 5                    |           |
| 10.                                               | Н                      | Н                       | Н                       | Н                         | 3                   | 4                    |                   | 5                    |           |
| 17 company and and                                | 0888                   | 14240                   | 8                       | 8500                      | 10                  |                      | - 33              | 507                  |           |

В меню плюсик при этом остаются только пункты для дополнительного обучения и "Lukusta päevik".

| <ul> <li>Óppeaasta</li> <li>Aktiivsed õpilased</li> </ul>                             | ¥         | Täielik pä           | evik Ko              | ondhinded            | Ainetur              | nnid Ko              | ntrolltööd       |
|---------------------------------------------------------------------------------------|-----------|----------------------|----------------------|----------------------|----------------------|----------------------|------------------|
| Uus ainetund<br>Uus hindeline ülesanne / kontrolltöö                                  | ınd<br>#2 | Ainetund<br>13.04 #2 | Ainetund<br>06.04 #2 | Ainetund<br>03.04 #2 | Ainetund<br>30.03 #2 | Ainetund<br>27.03 #2 | Ülesann<br>27.03 |
| Uus kodune ülesanne                                                                   |           |                      |                      |                      | 5                    |                      | 4                |
| Perioodihinne: Täiendav õppetöö                                                       |           |                      |                      |                      | 4                    |                      | 4                |
| Teist tüüpi kokkuvõttev hinne                                                         |           |                      |                      |                      | 4                    |                      | 4                |
| Käitumise perioodihinne: Täiendav õppetöö<br>Hoolsuse perioodihinne: Täiendav õppetöö |           |                      |                      |                      | 5                    |                      | 4                |
| Lukusta päevik                                                                        |           |                      |                      |                      | 4                    |                      | 4                |
| 17.                                                                                   | -         |                      |                      |                      | 5                    |                      | 4                |
| 18.                                                                                   |           |                      |                      |                      | 4                    |                      | 4                |
| 19.                                                                                   |           |                      |                      |                      | 5                    |                      | 4                |
| 20.                                                                                   |           |                      |                      |                      | 3                    |                      | 3                |

Блокируем журнал.

После блокировки журнала он помечается «замком», и в него ничего не добавить.

| 2019/2020                           |                     |                                    |                           |                  |
|-------------------------------------|---------------------|------------------------------------|---------------------------|------------------|
| Päevikud                            | Otsi nime järgi     | Q Minu klassid                     | Minu päevikud             | Kooli päevikud   |
| 12A Iseseisev töö<br>Õpilasuurimis  | Z                   | 12B Iseseisev töö<br>Õpilasuurimis | Erivajad<br>keel teis     | lusõpe 8.C Eesti |
| 12A Õpioskused<br>(TÜ teaduskooli k | ülikoolik<br>ursus) | 5.A Loodusõpetus                   | <b>Erivajad</b><br>Matema | lusõpe 8.C       |

После блокировки журнала его может разблокировать администратор ekool.

Если Вам понадобится ввести в заблокированный журнал какую-либо информацию после блокировки, просто напишите на почту <u>it@soldino.edu.ee</u>, администратор разблокирует журнал.

Но после внесения изменений обязательно заблокируйте журнал снова.

#### 2. Выставление итоговых оценок.

Блокировка журналов ещё нужна и для выставления итоговых оценок в гимназии за 3 года в "Lõpupäevik".

Учителя, которые ведут журналы в выпускных классах гимназии (в 12 классах) отмечают итоговые оценки за 3 года по своему предмету. Эти оценки ставятся в аттестаты.

```
"Lõpupäevikud" находятся здесь:
"Õppekava ja ainekaart"
```

| 2019/2020                     |                                        |                                              |                                           |                                              |                           |
|-------------------------------|----------------------------------------|----------------------------------------------|-------------------------------------------|----------------------------------------------|---------------------------|
| Päevikud                      | Otsi nime järgi                        | ۹ Minu klas                                  | ssid Minu päevikuo                        | d Kooli päevikud                             | _                         |
| 12A Iseseisev tö              | ö Õpilasuurimis                        |                                              | 12B Iseseisev töö Õpila                   | suurimis                                     |                           |
| 12A Õpioskused                | l ülikooliks (TÜ teadusł               | cooli kursus) 🔒 🗾                            | 5.A Loodusõpetus S.Sav                    | vitševa                                      |                           |
| Liikmed                       | Otsi nime järgi                        | Q Õpetajad                                   | Administraatorid                          | Tugispetsialistid                            | Õpilased                  |
| K El<br>Evgeniïa<br>Iakovleva | AI RI<br>Anna Rima<br>Ignatjeva Imaeva | JJ DJ<br>Jelena Dina<br>Jakovleva Jankovskaj | IK AK<br>Irīna Andrei<br>a Kameneva Kanev | DK MK<br>Deniss Marina<br>Košelev Kostenkova | Ekaterina<br>Kravchenko I |
| Õppekava                      | ja ainekaart                           |                                              |                                           |                                              |                           |
| Palun vali öppeka             | va                                     | Gumnaasium                                   |                                           | 4                                            | onikoot                   |
|                               | al estadavad                           | Möödupud k                                   | cõik                                      |                                              |                           |

Надо нажать надпись "Gümnaasium". Развернётся список предметов.

## Потом выбрать предмет, по названию журнала щёлкать не надо.

Надпись "Lõpupäevikud" появится наверху.

Если предмет далеко внизу списка, то надпись "Lõpupäevikud" не будет видно, надо прокрутить страницу вверх.

(Придётся сыграть в интерактивную игру "Поймай меня")

| Ajalugu                                            | Festi keel teise keelena 💷 tõpupäevikud  |
|----------------------------------------------------|------------------------------------------|
| Aktiivse kodaniku ABC (TU teaduskool               | Leber Reeffelde Reeffelde ab Lopapacemed |
| Arietikett                                         |                                          |
| Arvuti kasutamine uurimistöös                      | 1                                        |
| B2-keeleoskustaseme kursus                         |                                          |
| Bioloogia                                          |                                          |
| Country studies                                    |                                          |
| Dokfilmi klubi                                     |                                          |
| Dokumendihaldus                                    |                                          |
| Eelkutseõpe Sisekaitseakadeemias                   |                                          |
| Eesti filmi kunst                                  |                                          |
| Eesti keel teise keelena                           |                                          |
| Eesti keel teise keelena 10.klass<br>1.kursus      |                                          |
| Eesti keel teise keelena 10 klass<br>2.kursus      |                                          |
| Eesti keel teise keelena 10.klass<br>3.kursus      |                                          |
| Eesti keel teise keelena 10.klass<br>4.kursus      |                                          |
| Eesti keel teise keelena 11.klass<br>1.kursus      |                                          |
| Eesti keel teise keelena 11.klass<br>1.lisa kursus |                                          |
| Eesti keel teise keelena 11.klass<br>2.kursus      |                                          |
| Eesti keel teise keelena 11 klass<br>2 lisa kursus |                                          |
| Eesti keel teise keelena 11.klass                  |                                          |
|                                                    |                                          |

Теперь можно щёлкнуть надпись "Lõpupäevikud". И выбрать 12 класс.

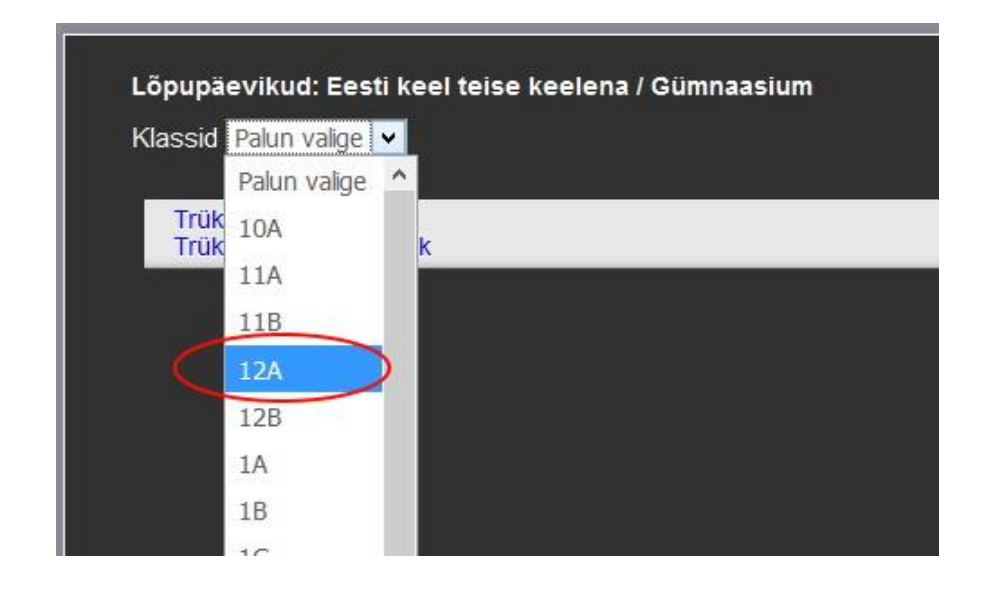

Вы увидите курсовые оценки по предмету за все 3 года. (Количество курсов программа бессовестно врёт — это нормально, не обращайте внимания.)

Эти оценки видны, только если журналы замкнуты. Поэтому перед выставлением итоговых оценок надо заблокировать журналы.

Теперь можно выставлять итоговые оценки по предмету за 3 года гимназии. В красную колонку. Они пойдут в аттестат.

| Lõpupäevikud: Ajalugu / Gümnaasiu<br>Klassid 12A 🛛 🗸 | m          |                 |                   |           |           |           |
|------------------------------------------------------|------------|-----------------|-------------------|-----------|-----------|-----------|
| Trüki õpilaste nimekiri<br>Trüki hinnetega päevik    | Ajalugu    | Kursuste<br>arv | EHISe<br>kursuste | 2019/2020 | 2018/2019 | 2017/2018 |
| 1.                                                   |            | 4               | 4                 | 5 5       | 4 5       | 5 4       |
| 2.                                                   | $\bigcirc$ | 4               | 4                 | 4 4       | 4 3       | 4 5       |
| 3.                                                   |            | 4               | 4                 | 34        | 4 3       | 32        |
| 4.                                                   |            | 4               | 4                 | 3 5       | 4 4       | 4 3       |
| 5.                                                   |            | 4               | 4                 | 2 4       | 4 4       | 4 3       |
| 6.                                                   |            | 4               | 4                 | 3 4       | 4 3       | 4 4       |
| 7.                                                   |            | 4               | 4                 | 5 5       | 4 4       | 5 4       |
| 8.                                                   |            | 4               | 4                 | 4 5       | 4 5       | 53        |
| 9.                                                   |            | 4               | 4                 | 4 5       | 4 4       | 4 3       |
| <b>+</b> 10.                                         |            | 4               | 4                 | 4 4       | 4 4       | 5 4       |
| 11.                                                  |            | 4               | 4                 | 4 5       | 4 4       | 4 4       |
| 12.                                                  |            | 4               | 4                 | 4 5       | 5 4       | 5 4       |
| 13.                                                  |            | 4               | 4                 | 4 5       | 54        | 5 5       |
| 14.                                                  |            | 4               | 4                 | 4 5       | 4 4       | 4 4       |
| 15.                                                  |            | 4               | 4                 | 4 4       | 43        | 4 4       |
| 16.                                                  |            | 4               | 4                 | 4 5       | 33        | 53        |

Щёлкните по ячейке.

| Trüki õpilaste nimel<br>Trüki hinnetega pä | Kuupäev | <u>.</u> | 1613 | Ringu  | ries) |    |    |
|--------------------------------------------|---------|----------|------|--------|-------|----|----|
| 1.50000.5000                               | < <     |          | API  | RILL 2 | 020   |    | >  |
| 2. 2. 2. 2. 2. 2. 2. 2. 2. 2. 2. 2. 2. 2   | E       | Т        | K    | N      | R     | L  | Р  |
| 3.                                         | 30      | 31       | 1    | 2      | 3     | 4  | 5  |
| 4. Lisa hinne                              | 6       | 7        | 8    | 9      | 10    | 11 | 12 |
| 5. Feyddaetar olan                         | 13      | 14       | 15   | 16     | 17    | 18 | 19 |
| 6. September (see                          | 20      | 21       | 22   | 23     | 24    | 25 | 26 |
| 1. Carllell all ye                         | 27      | 28       | 29   | 30     | 1     | 2  | 3  |
| 3. <i>Selle Sell</i> e                     | 4       | 5        | 6    | 7      | 8     | 9  | 10 |
| 9. <i>Annual Annual</i>                    |         |          |      |        |       |    |    |
| 10.                                        |         | •        | 4    |        |       | 4  |    |
| 11. Countries Anglies                      | -       | ŧ        | 4    |        |       | 4  | 15 |
| 2. 1                                       | 4       | ţ.       | 4    |        |       | 4  | 15 |

| Lõpupäevikud: Ajalugu /<br>Klassid 12A<br>Trüki õpilaste nimel<br>Trüki hinnetega päi<br>1.<br>2. | Gümnaasii |                 | uupäev: 21<br>ooliastme hi | 1.4.2020<br>nne    |            |            |  |
|---------------------------------------------------------------------------------------------------|-----------|-----------------|----------------------------|--------------------|------------|------------|--|
| 3.<br>4.<br>5.<br>6.<br>7.                                                                        | 5         | Kas soovid mida | agi lisada?                |                    |            |            |  |
| 9.<br><b>(</b> 10.<br>11.<br>12.                                                                  | ~         |                 | 4<br>4                     | Salvesta<br>4<br>4 | 4 5<br>4 5 | 4 4<br>5 4 |  |

| Trüki õpilaste nimekiri<br>Trüki hinnetega päevik | Ajalugu | Kursuste<br>arv | EHISe<br>kursuste | 2019/2020        | 2018/2019 | 2017/201 |
|---------------------------------------------------|---------|-----------------|-------------------|------------------|-----------|----------|
| 1.                                                |         | 4               | 4                 | 55               | 4 5       | 54       |
| 2.                                                | 5       | 4               | 4                 | 4 4              | 4 3       | 4 5      |
| 3.                                                |         | 4               | 4                 | 3 4              | 4 3       | 32       |
| 4. Sector Sector                                  |         | 4               | 4                 | 3 5              | 4 4       | 4 3      |
| 5.                                                |         | 4               | 4                 | 24               | 4 4       | 4 3      |
| 6.                                                |         | 4               | 4                 | 3 4              | 4 3       | 4 4      |
| 7                                                 |         | 4               | 4                 | 55               | 4 4       | 5 4      |
| 8.                                                |         | 4               | 4                 | 4 5              | 4 5       | 5 3      |
| 9.                                                |         | 4               | 4                 | 4 5              | 4 4       | 4 3      |
| 10.                                               |         | 4               | 4                 | 4 4              | 4 4       | 5 4      |
| 11. 1999                                          |         | 4               | 4                 | 4 <mark>5</mark> | 4 4       | 4 4      |
| 12.                                               |         | 4               | 4                 | 45               | 5 4       | 54       |

# В итоге получаем такую красоту:

|   | Lõpupäevikud: Eesti keel teise keelena<br>Klassid 12A 🗸 | ı / Gümnaa          | sium            |                   |                      |           |                        |
|---|---------------------------------------------------------|---------------------|-----------------|-------------------|----------------------|-----------|------------------------|
|   | Trüki õpilaste nimekiri<br>Trüki hinnetega päevik       | Eesti keel<br>teise | Kursuste<br>arv | EHISe<br>kursuste | 2019/2020            | 2018/2019 | 2017/2018              |
|   | 1.                                                      | 5                   | 8               | 8                 | 5555                 | 5555      | 4 4 4 <u>3</u> 4       |
|   | 2.                                                      | 4                   | 8               | 8                 | 4444                 | 4 4 4 4   | 4 4 4 <u>3</u> 4       |
|   | 3.                                                      | 3                   | 8               | 8                 | 3232                 | 3 3 3 3   | 3 3 3 <u>3</u> 3       |
|   | 4.                                                      | 3                   | 8               | 8                 | 3333                 | 3 3 3 3   | 3 3 3 <mark>2</mark> 3 |
|   | 5.                                                      | 3                   | 8               | 8                 | 3333                 | 4 4 3 4   | 3 4 4 <u>3</u> 4       |
|   | 6.                                                      | 4                   | 8               | 8                 | 5555                 | 4 4 4 3   | 3 4 5 <u>4</u> 4       |
|   | 7.                                                      | 5                   | 8               | 8                 | 5555                 | 5555      | 5 5 5 <u>4</u> 4       |
|   | 8.                                                      | 4                   | 8               | 8                 | 4 4 4 4              | 4 4 3 4   | 3 3 3 <u>3</u> 3       |
|   | 9.                                                      | 5                   | 8               | 8                 | 5555                 | 5554      | 5 5 4 <u>4</u> 4       |
| + | 10.                                                     | 4                   | 8               | 8                 | 4 4 4 4              | 4 4 4 4   | 4 5 5 <mark>2</mark> 4 |
|   | 11.                                                     | 5                   | 8               | 8                 | 5455                 | 5 4 5 5   | 5 4 4 <u>4</u> 4       |
|   | 12.                                                     | 4                   | 8               | 8                 | 5555                 | 4 4 4 4   | 4 4 4 <u>3</u> 4       |
|   | 13.                                                     | 4                   | 8               | 8                 | 5555                 | 4 4 5 4   | 4 4 4 <u>3</u> 4       |
|   | 14.                                                     | 3                   | 8               | 8                 | 3 3 3 3              | 3343      | 3 3 4 <mark>2</mark> 4 |
|   | 15.                                                     | 4                   | 8               | 8                 | 4 4 3 5              | 4 4 4 4   | 5 4 4 <u>3</u> 4       |
|   | 16.                                                     | 3                   | 8               | 8                 | 3 3 <mark>3</mark> 4 | 4 3 3 4   | 4 4 4 <u>2</u> 4       |
|   | 17.                                                     | 3                   | 8               | 8                 | 4343                 | 3334      | 3 3 3 <u>2</u> 3       |
|   | 18.                                                     | 4                   | 8               | 8                 | 4 4 4 4              | 3 4 3 4   | 4 4 4 <u>3</u> 4       |
|   | 19.                                                     | 3                   | 8               | 8                 | 5445                 | 2334      | 4 3 <mark>2 2</mark> 3 |

Если кому-то не поставить итоговую оценку, то напишите на почту администратору ekool <u>it@soldino.edu.ee</u>.

Он откроет доступ для выставления итоговых оценок.